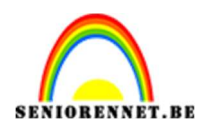

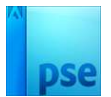

## Zomerse kleuren

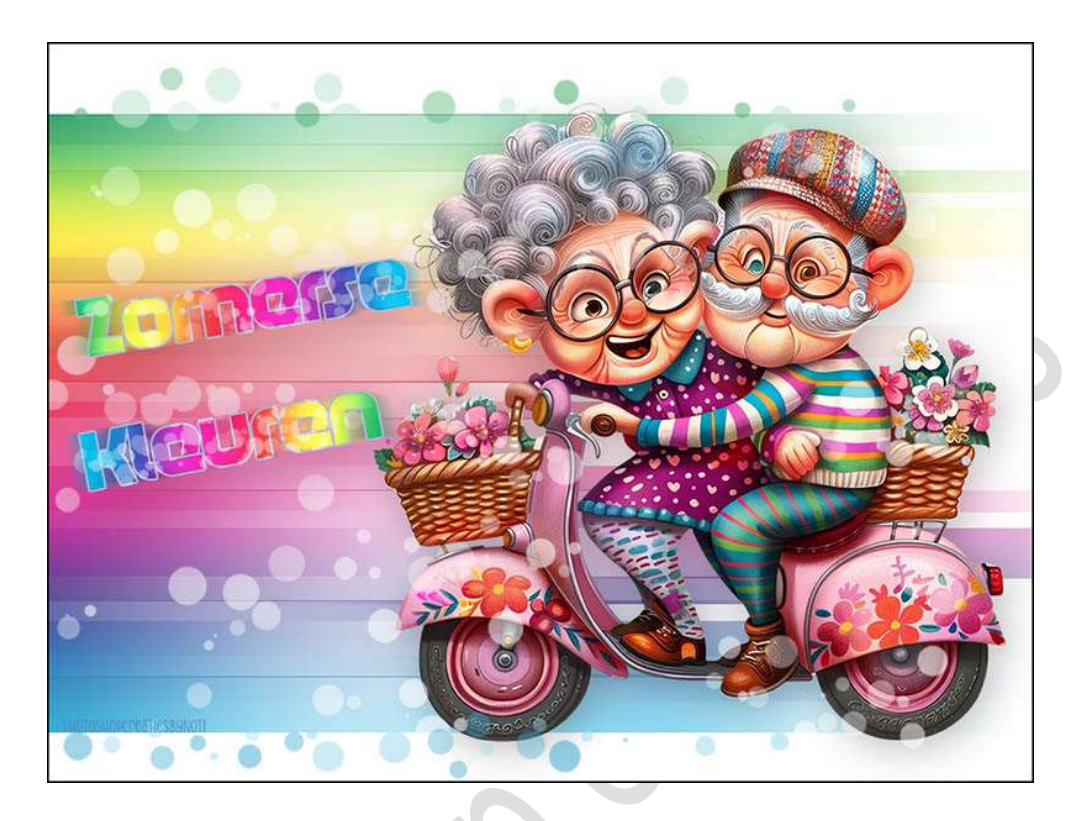

**<u>Materiaal:</u>** Tube (uitgeselecteerde afbeelding) naar keuze – Penseel zomerse kleuren.

- 1. Open een nieuw document van 1000 x 750 px 72ppi witte achtergrond.
- 2. Zet het Voorgrondkleur op Zwart.
- Activeer het Aangepaste vorm Rechthoek.
   Plaats een nieuwe laag.
   Teken een eerste rechthoekvorm links bovenaan het document.

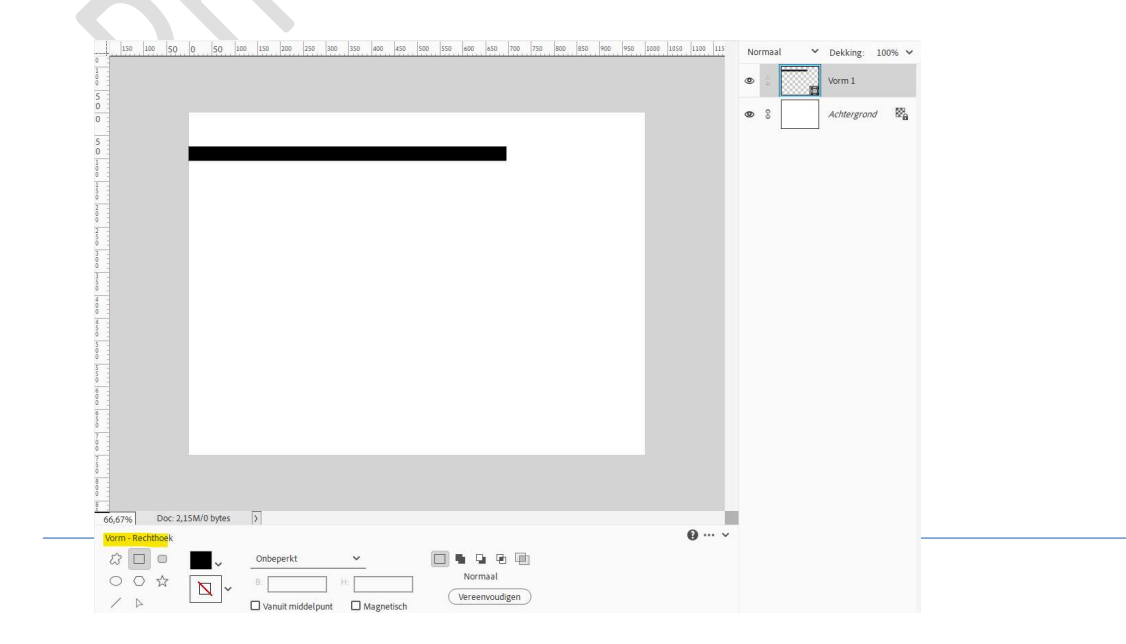

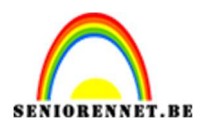

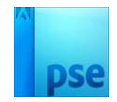

4. Doe Ctrl+klik op de laag Vorm 1.
Ga naar Aanpassingslaag Verloop → Verloop van wit naar zwart → Gereflecteerd → Hoek: 0° → Schaal: 100% → OK.

| Verloopulling<br>Verloop<br>Stijk Gerefiecteerd<br>Hoek:<br>D<br>Schaal: 100<br>%<br>Chanieren<br>D<br>Utijinen met laag                                                                                                    | 150 100 50 | 0 50 10 | 0 150 200 | 250 300 35 | 400 450 | 500 550 600 | 650 700 | 750 800 850 900       | 950 1000 1050 | 1100 115 | Normaal   | ~  | Dekking:   | 100% 🗸 |
|----------------------------------------------------------------------------------------------------|------------|---------|-----------|------------|---------|-------------|---------|-----------------------|---------------|----------|-----------|----|------------|--------|
| Verloop:       Verloop:       Achtergrond       Kanuleren         Hoek:       D       *         Schaal:       100       %         Ognkeren       Dithering         Wutijnen met laag                                                                                                    |            |         |           |            |         |             |         |                       |               |          | •         |    |            | Verloo |
| Vertoopvulling C     Vertoop:     Vertoop:     Vertoop:     Image: Comparison of the second second |            |         |           |            |         |             |         |                       |               |          | •         |    | Vorm 1     |        |
| Verloop:<br>Stijt: Gereflecteerd<br>Hoek:<br>O<br>Schaat: 100<br>Ømkeren<br>Dithering<br>Vitijnen met laag                                                                                                    |            |         |           |            |         |             | Ve      | rloopvulling          | _             |          | × C       |    | Achtergron | / 🕅    |
| Stijl: Gereflecterd V (Annuleren<br>Hoek: ) 0 0<br>Schaal: 100 V %<br>0 gmkeren Dithering<br>Vitijinen met laag                                                                                                    |            |         |           |            |         |             | V       | /erloop:              | ~             | ОК       |           | 14 |            |        |
| Hoek: 0 ° °<br>Schaat: 100 ° %<br>© gmkeren © Dithering<br>© Uitijinen met laag                                                                                                    |            |         |           |            |         |             |         | Stijl: Gereflecteen   | <u> </u>      | Annulere | <u>in</u> |    |            |        |
| Schail: 100 v %<br>☐ Qmkeren ☐ Dithering<br>☑ Uitjijnen met laag                                                                                                    |            |         |           |            |         |             |         | Hoek: 🔶 🛛             | •             |          |           |    |            |        |
| ☐ Omkeren ☐ Dithering.<br>☑ Uit∐inen met laag                                                                                                    |            |         |           |            |         |             | and 1.5 | Schaal: 100 💙 %       |               |          |           |    |            |        |
| ☑ Uiţijinen met laag                                                                                                    |            |         |           |            |         |             |         | Omkeren               | Dithering     |          |           |    |            |        |
|                                                                                                    |            |         |           |            |         |             |         | Uit <u>l</u> ijnen me | et laag       |          |           |    |            |        |
|                                                                                                    |            |         |           |            |         |             |         |                       |               |          |           |    |            |        |
|                                                                                                    |            |         |           |            |         |             |         |                       |               |          |           |    |            |        |
|                                                                                                    |            |         |           |            |         |             |         |                       |               |          |           |    |            |        |
|                                                                                                    |            |         |           |            |         |             |         |                       |               |          |           |    |            |        |
|                                                                                                    |            |         |           |            |         |             |         |                       |               |          |           |    |            |        |
|                                                                                                    |            |         |           |            |         |             |         |                       |               |          |           |    |            |        |
|                                                                                                    |            |         |           |            |         |             |         |                       |               |          |           |    |            |        |

5. Selecteer de lagen vorm 1 en verloop en verenig tot één laag (CTRL+E) en noem deze lijn 1.

| No | rmaal 🗸 | Dekking: 100% 🗸 |
|----|---------|-----------------|
| ۲  |         | lijn 1          |
| 0  | 3       | Achtergrond     |
|    |         |                 |

6. Zet Voorgrondkleur terug op zwart. Plaats een nieuwe laag. Activeer het Gereedschap Vorm - Rechthoek. Teken een nieuwe rechthoekvorm. Zorg dat deze mooi tegen de vorige lijn geplaatst is. Zet Voorgrondkleur dan op wit. Doe Ctrl+klik op deze vormlaag. Ga naar Aanpassingslaag Verloop → Verloop van wit naar zwart → Gereflecteerd → Hoek: 0° → Schaal: 100% → OK Selecteer de lagen vorm 1 en verloop en verenig tot één laag (CTRL+E) en noem deze lijn 2

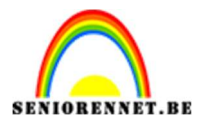

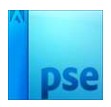

| 150 100 50 0 50 100 150 200 250 300 350 400 450 500 550 600 650 700 750 800 850 900 950 1000 1050 1100 115 | Normaal 💙 Dekking: 100% 🗸 |
|----------------------------------------------------------------------------------------------------|---------------------------|
|                                                                                                    | 👁 🖇 🏹 lijn 2              |
|                                                                                                    | 👁 🕄 🚺 lijn 1              |
|                                                                                                    |                           |
|                                                                                                    |                           |
|                                                                                                    |                           |
|                                                                                                    |                           |
|                                                                                                    |                           |
|                                                                                                    |                           |
|                                                                                                    |                           |
|                                                                                                    |                           |
|                                                                                                    |                           |
|                                                                                                    |                           |

7. Herhaal vorige stap voor verschillende rechthoekige balken.

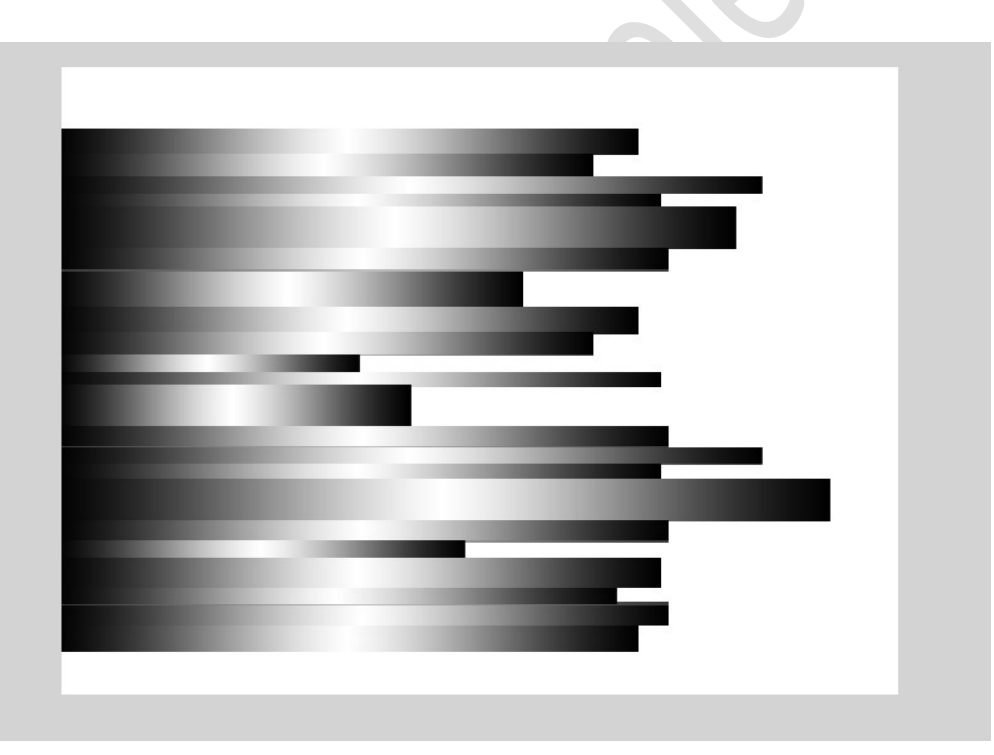

8. Selecteer alle balklagen en voeg ze samen tot één laag (CTRL+E)

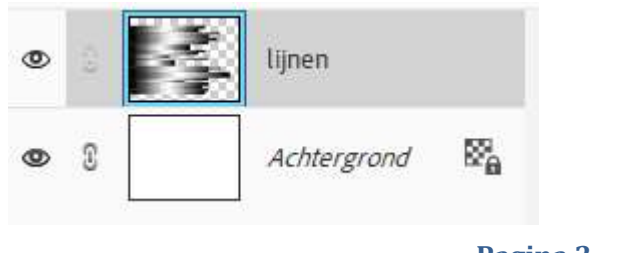

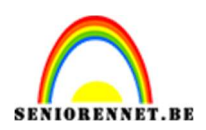

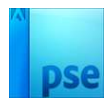

 Doe Ctrl+klik op de laag lijnen → Aanpassingslaag Verloop → Kies een Verloop naar keuze → Lineair Verloop met hoek van 90° en schaal van 100%.

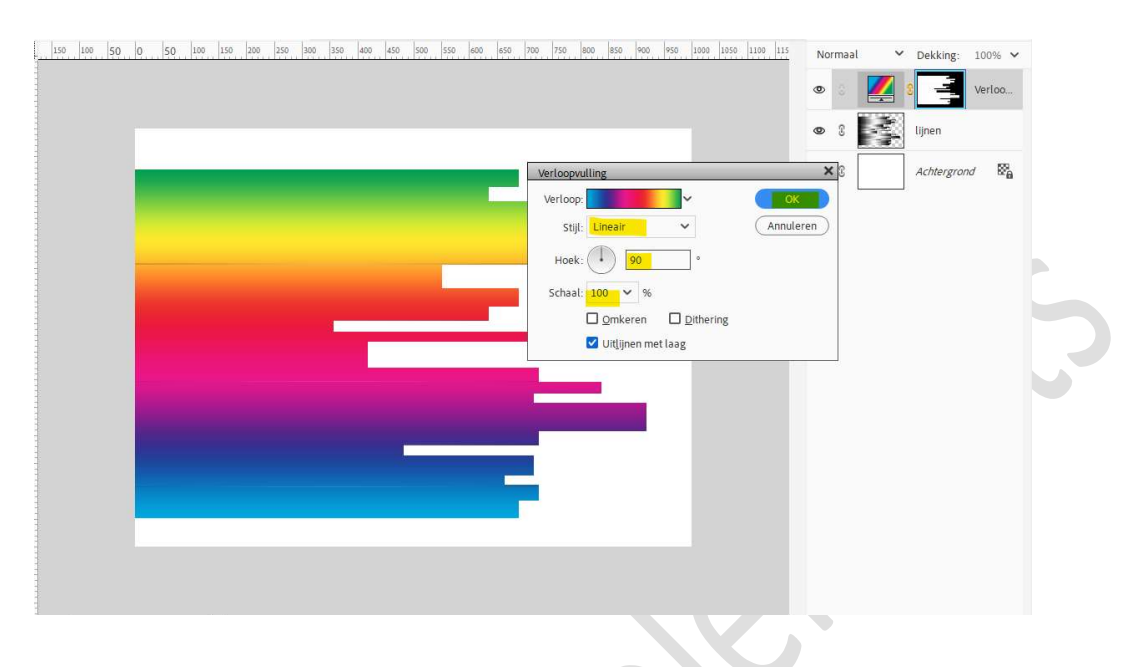

## Zet de **Overvloeimodus, laagmodus** van deze Verlooplaag op **Bleken**.

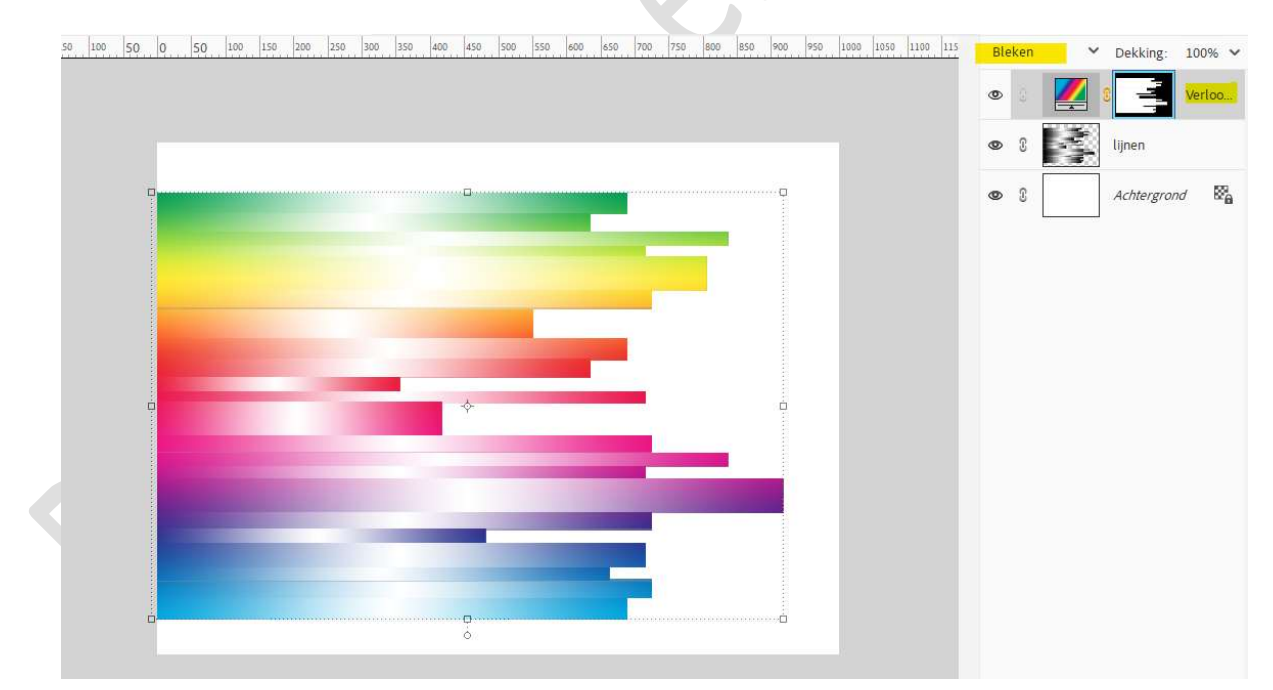

10. Verenig deze laag lijnen en Verlooplaag tot één laag (CTRL+E)

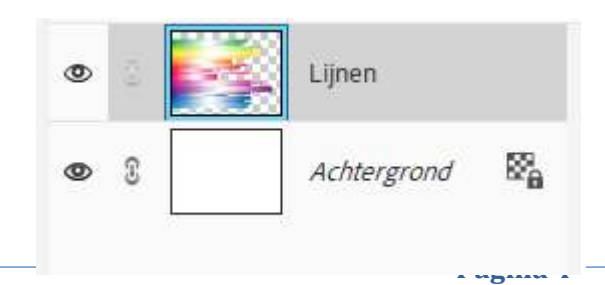

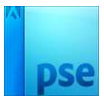

11. Ga naar Filter → Vervagen → Bewegingsonscherpte → Hoek: 0° → Afstand: 300 px → OK

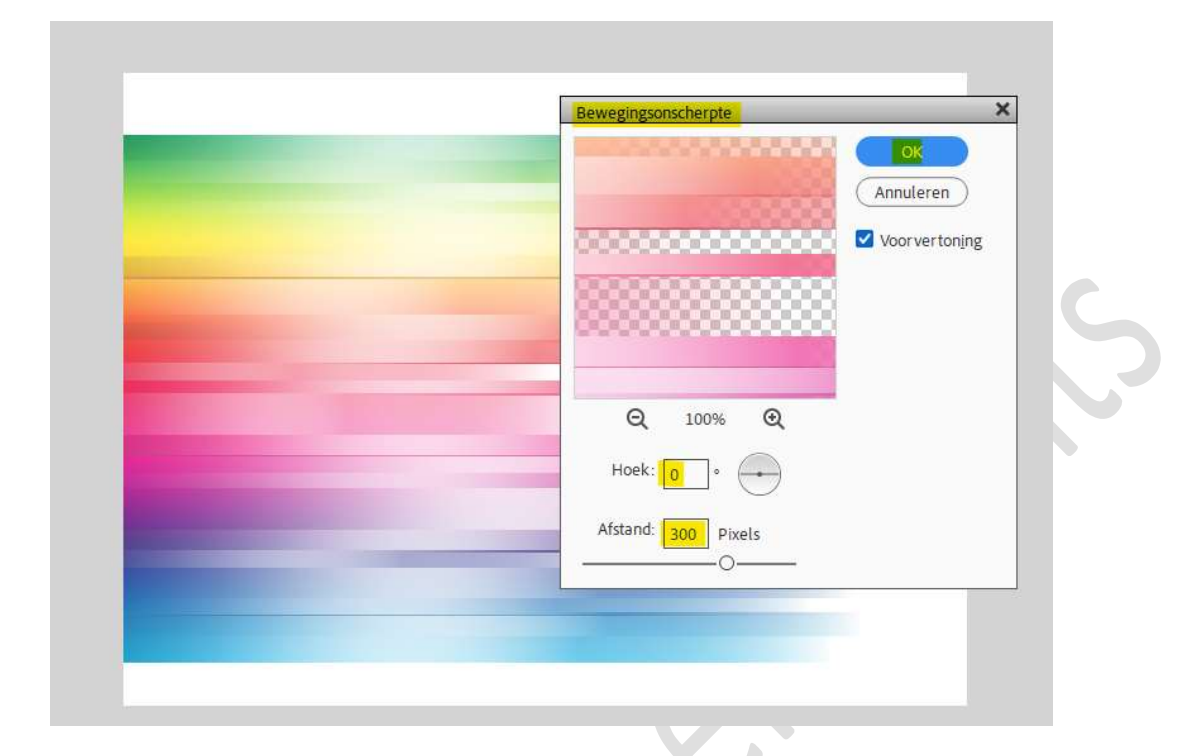

12. Herhaal de Filter.

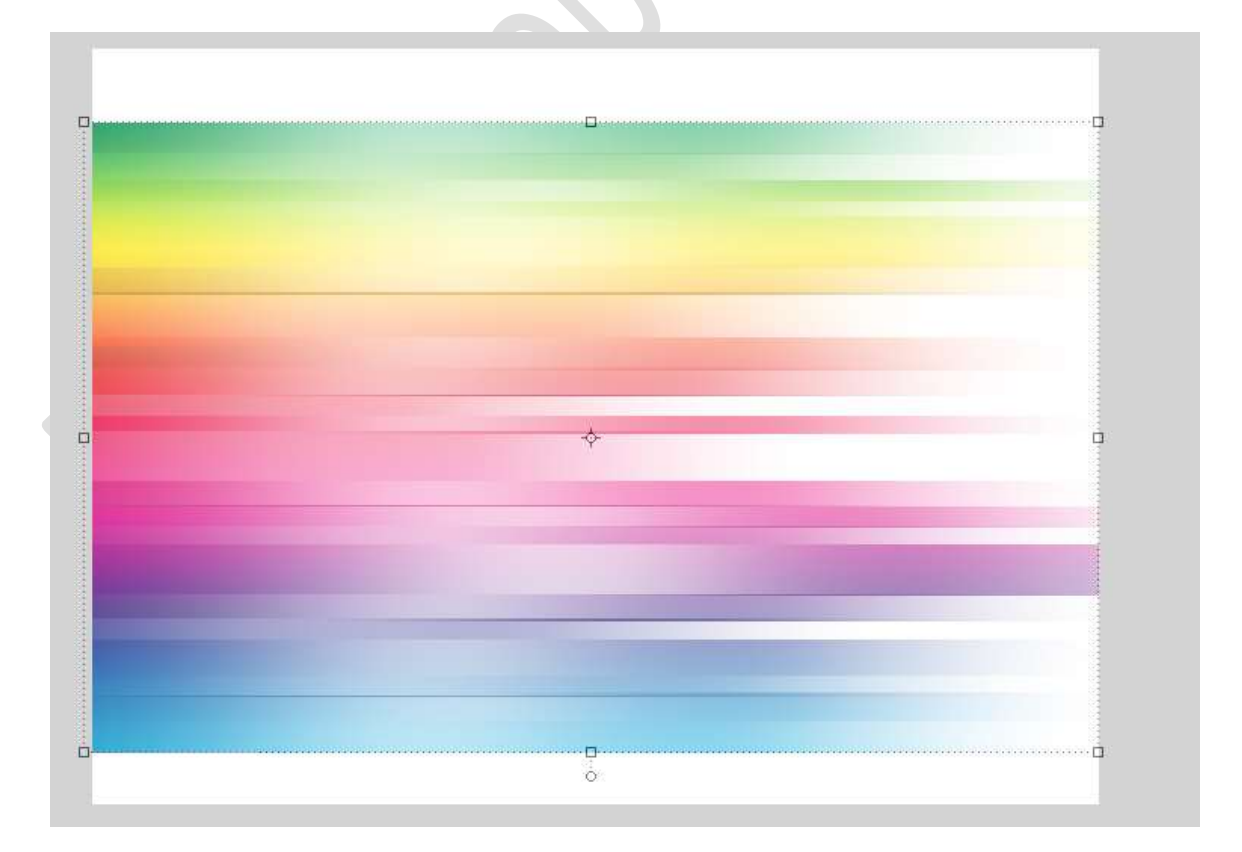

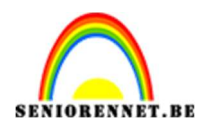

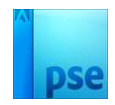

13. Laad het bijgevoegde penseel zomerse kleuren. Plaats een nieuwe laag en noem deze penseel. Zet de laagdekking op 60%. Zet de penseelgrootte op 40 px en Voorgrondkleur op wit. Voeg enkele cirkeltjes toe op deze nieuwe laag.

|                                                                                                    | Normaal V Dekking:<br>Densel<br>Densel<br>Densel<br>Lijnen<br>Achtergro | v So |
|----------------------------------------------------------------------------------------------------|-------------------------------------------------------------------------|------|
| AG 67%     Doc: 2,15M/3,60M     Penseel:       Penseel:     Penseel:     Modus:       Normaal     Penseel:       Penseel:     Penseel:       Penseel:     Penseel:       Penseel:     Penseel:       Penseel:     Penseel:       Penseel:     Penseel:       Penseel:     Penseel:       Penseel:     Penseel:       Penseel:     Penseel: |                                                                         |      |

14. Plaats een **nieuwe laag** en noem dit **gekleurd penseel**. Zet de **laagdekking** op **60%** 

Neem met uw pipet een kleurstaal uit de bovenste balk. Pas dit penseel toe op het witte deel bovenaan van je document. Klik ook onderaan met uw pipet een kleurstaal uit de onderste balk. Pas dan ook dit penseel toe op het witte deel onderaan van je kleurige band.

|                                                                                                    | 150 100 50 0 50 100 150 200 350 300 350 400 459 500 550 400 459 700 750 800 859 900 950 1000 1050 1100 115 | Normaal 💙 Dekking: 60% 🌱 |
|----------------------------------------------------------------------------------------------------|----------------------------------------------------------------------------------------------------|--------------------------|
|                                                                                                    |                                                                                                    | gekleurd penseel         |
|                                                                                                    |                                                                                                    | 👁 🕄 📃 penseel            |
| isotration       isotration         isotration       isotration         isotration <td< td=""><td></td><td>👁 🖇 🗾 Lijnen</td></td<>                                                                                                    |                                                                                                    | 👁 🖇 🗾 Lijnen             |
| i6,67%     Doc: 2,15M/6,46M     >       Penseel     Penseel:     Penseel:       iv     Groote:                                                                                                    |                                                                                                    |                          |
| 36,67%     Doc:2,15M/646M     >       Penseel     Penseel:     Penseel:       ay     Groote:     -       bek:     010%                                                                                                    |                                                                                                    |                          |
| Image: Second second second | i6,67% Doc: 2,15M/6,46M )                                                                                  |                          |
| Grootte:         O         40 px         Penseelinstellin           Dekk:         O         100%         Tabletinstelling                                                                                                    | Modus: Normaal V                                                                                           |                          |
|                                                                                                    | Grootte:         40 px         Penseelinstellin           Dekk.:         O 100%         Tabletinstelling   |                          |

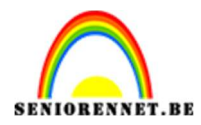

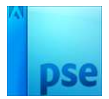

15. Kopieer en plak je tube op deze gemaakte achtergrond. Plaats de laag onder de laag Penseel.

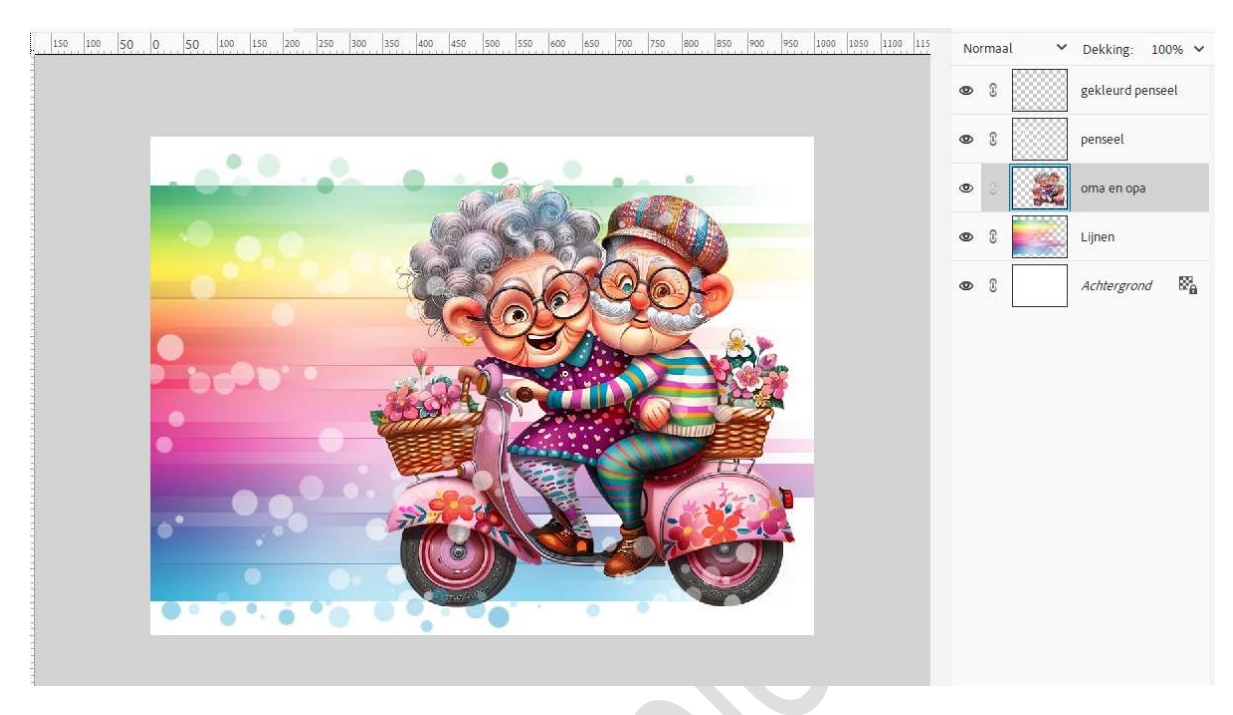

16. Geef een Slagschaduw Laag met volgende waarden: Grootte: 43 px – Afstand: 9 px – Dekking: 25% → zwarte kleur → OK.

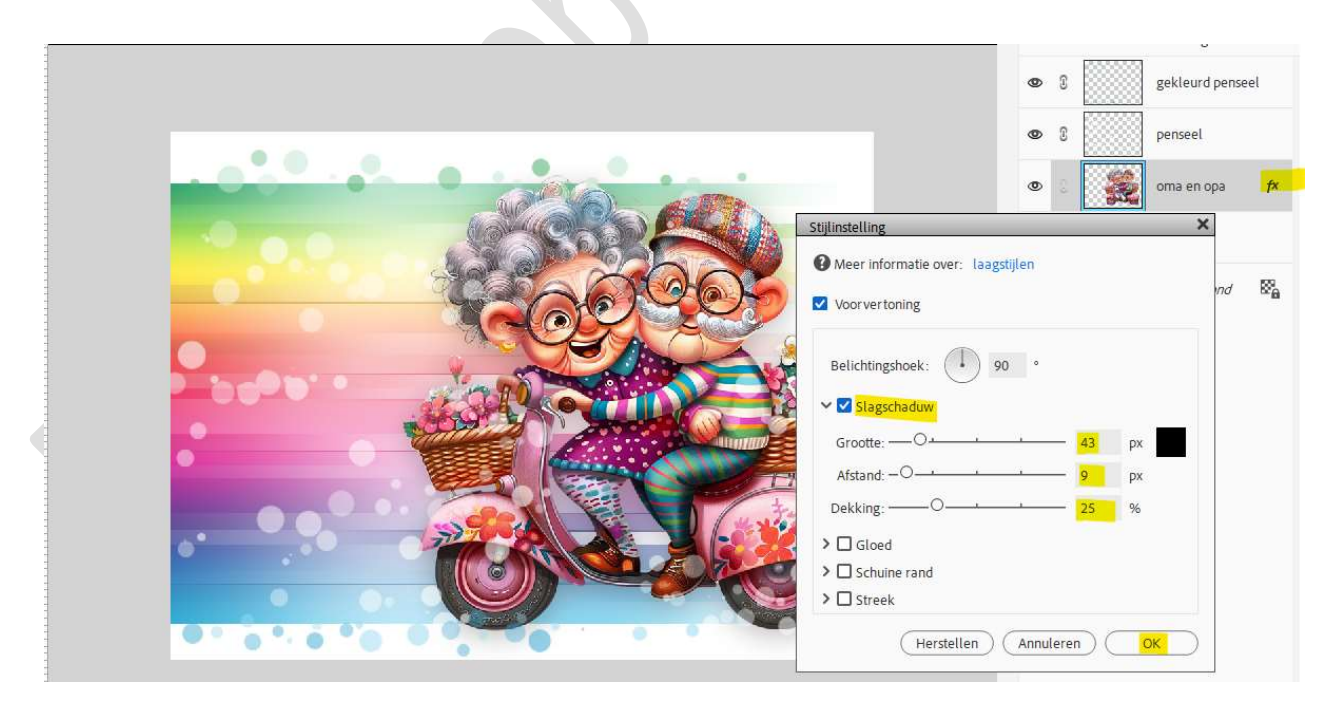

17. Voeg een tekst toe naar keuze.

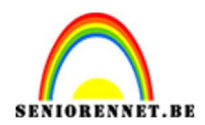

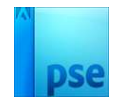

18. Plaats bovenaan een nieuwe laag, omlijnen. Doe CTRL+A Ga naar Bewerken → Omlijnen met 1 – 2 pixel – binnen – zwarte kleur.

## Deselecteren.

| 150 100 50 0 50 100 150 200 250 300 350 400 450 500 550 600 650 700 750 800 850 900 | 950 1000 1050 1100 115 No             | rmaal 🗸 🗸         | Dekking:       | 100% 🗸 |
|-------------------------------------------------------------------------------------|---------------------------------------|-------------------|----------------|--------|
|                                                                                     | ۲                                     | ۰                 | omlijnen       |        |
|                                                                                     | Omlijnen                              |                   |                | ×      |
|                                                                                     | Omlijning<br>Breedte: 2 px<br>Kleur:  |                   | OK<br>Annulere | fx     |
|                                                                                     | Locatie<br>S Bignen O Midd <u>e</u> n | O B <u>u</u> iten | <u>H</u> elp   |        |
|                                                                                     | Overvloeien<br>Modus: Normaal         | •                 |                | f×     |
| Key Contraction                                                                     | Dekking: 100 %                        |                   |                | š      |
|                                                                                     | *                                     | 8                 | Achtergrond    | / 186  |
|                                                                                     |                                       |                   |                |        |

19. Zomerse kleuren zijn gemaakt.Werk af naar keuze en vergeet uw naam niet.Sla op als PSD: max. 800 px aan langste zijde.Sla op als JPEG: max. 150 kb

Veel plezier ermee

NOTI